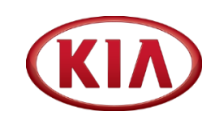

# 방문예약시스템 매뉴얼 (외부방문객용)

#### ※ 압구정/구로사옥은 주차공간이 협소한 관계로 차량신청 불가

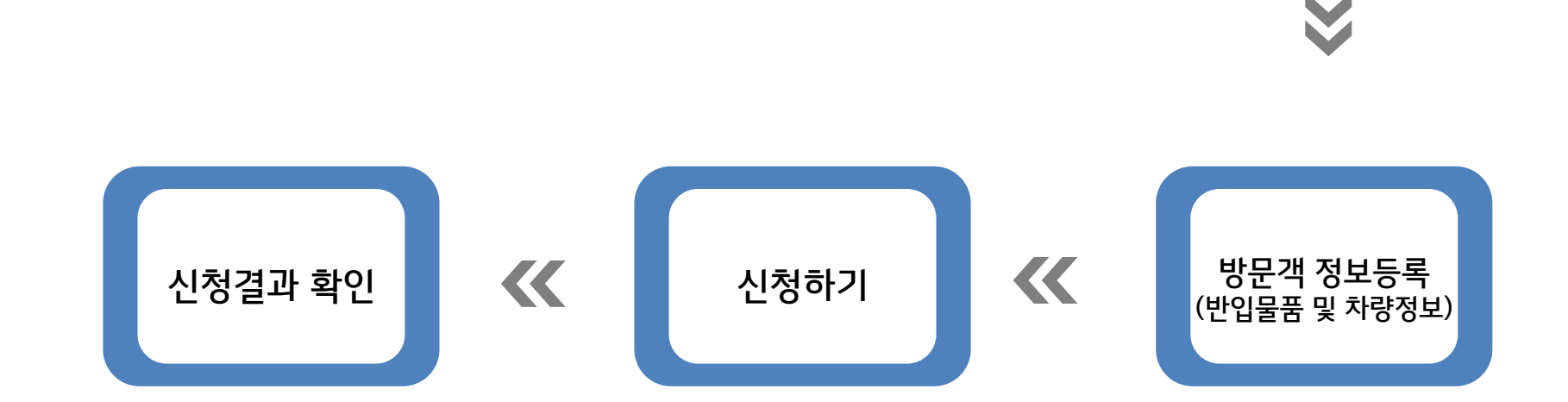

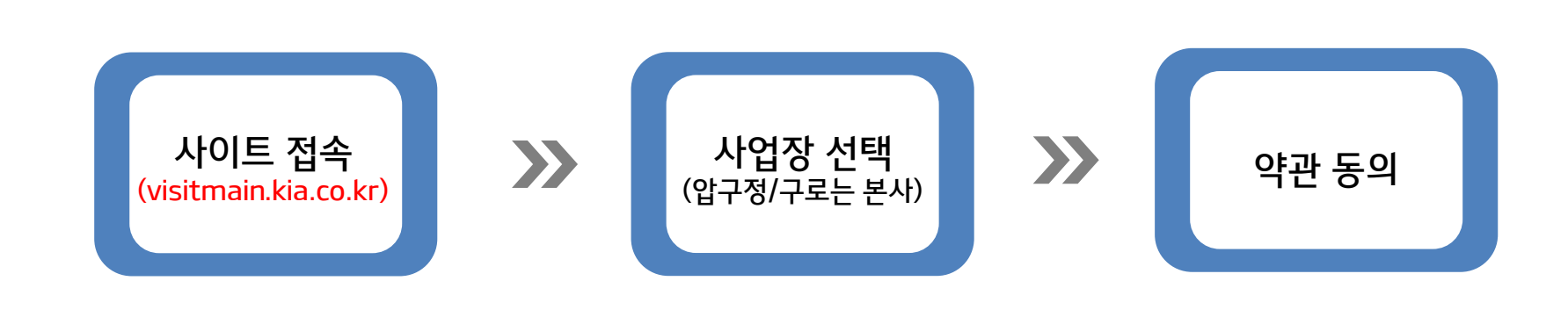

※ 방문예약 신청 순서

## ① 방문예약 시스템 초기 화면

- 사업장 선택 <mark>(압구정/구로사옥은 본사</mark>)

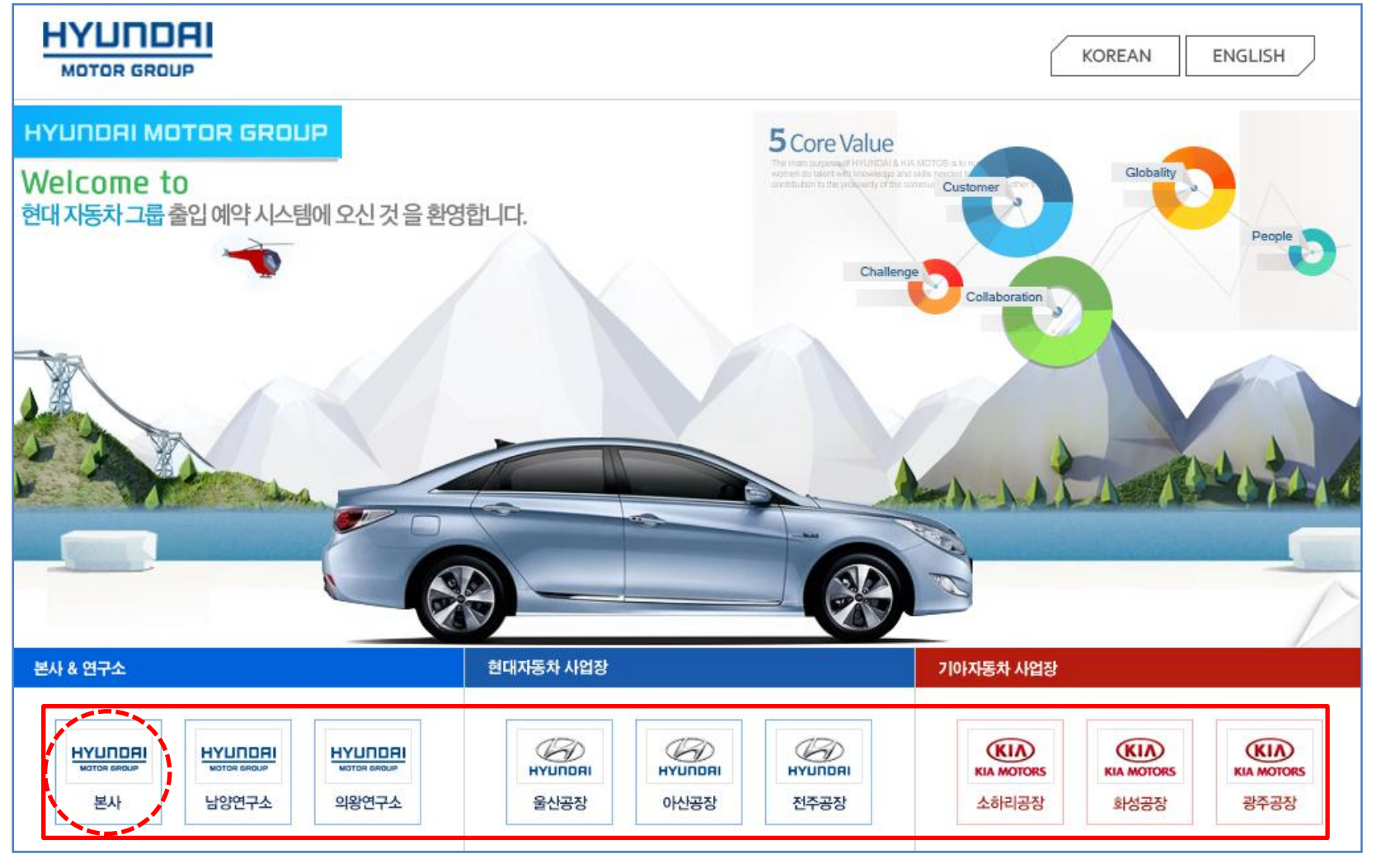

※ 압구정/구로사옥은 본사

### ② 방문지 선택 후 화면

- 방문신청 혹은 진행보기 선택

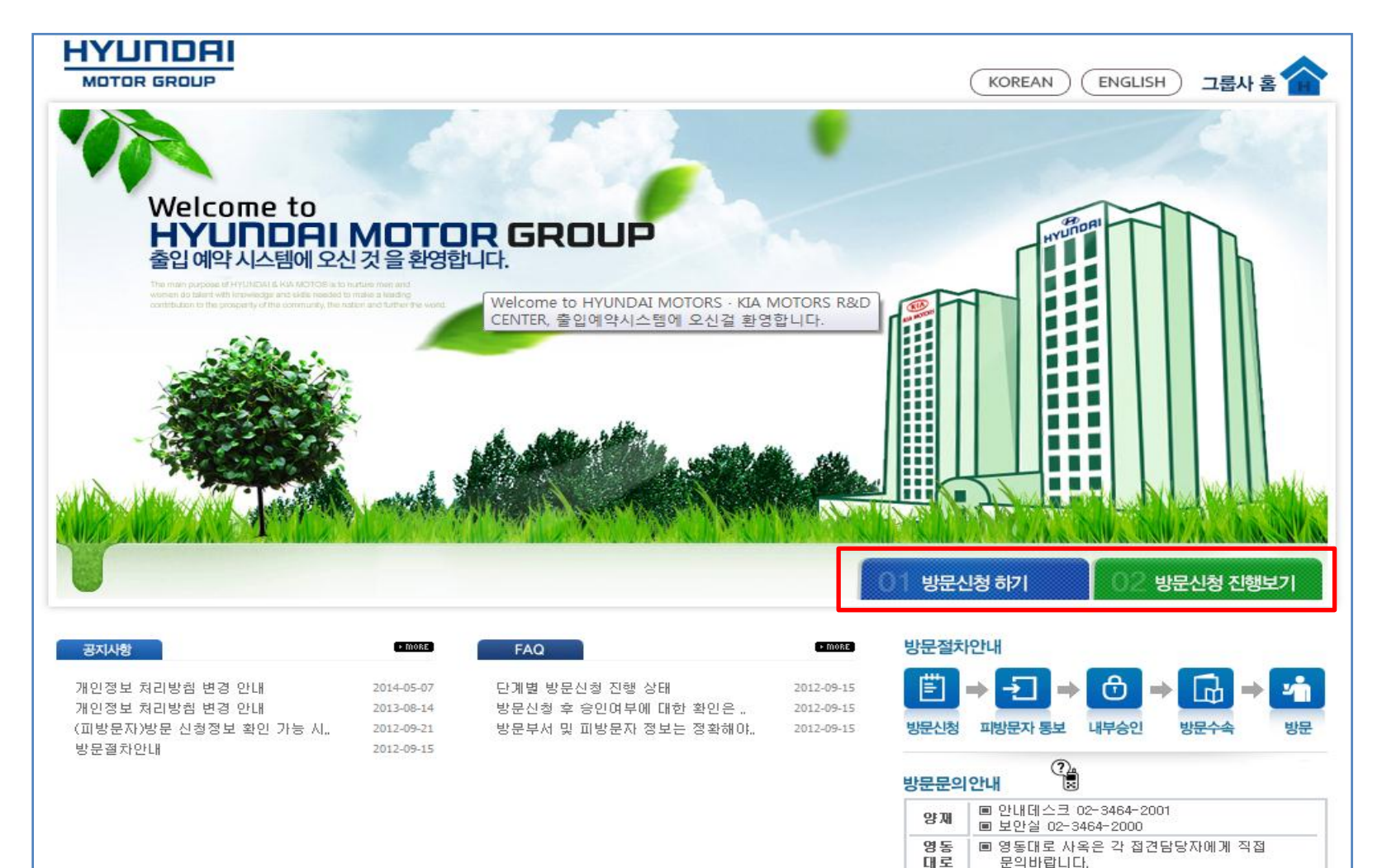

## ③ 방문신청 약관 동의 화면

#### - 방문신청 약관과 개인정보 수집 및 이용 동의를 확인 후 "동의합니다 "클릭

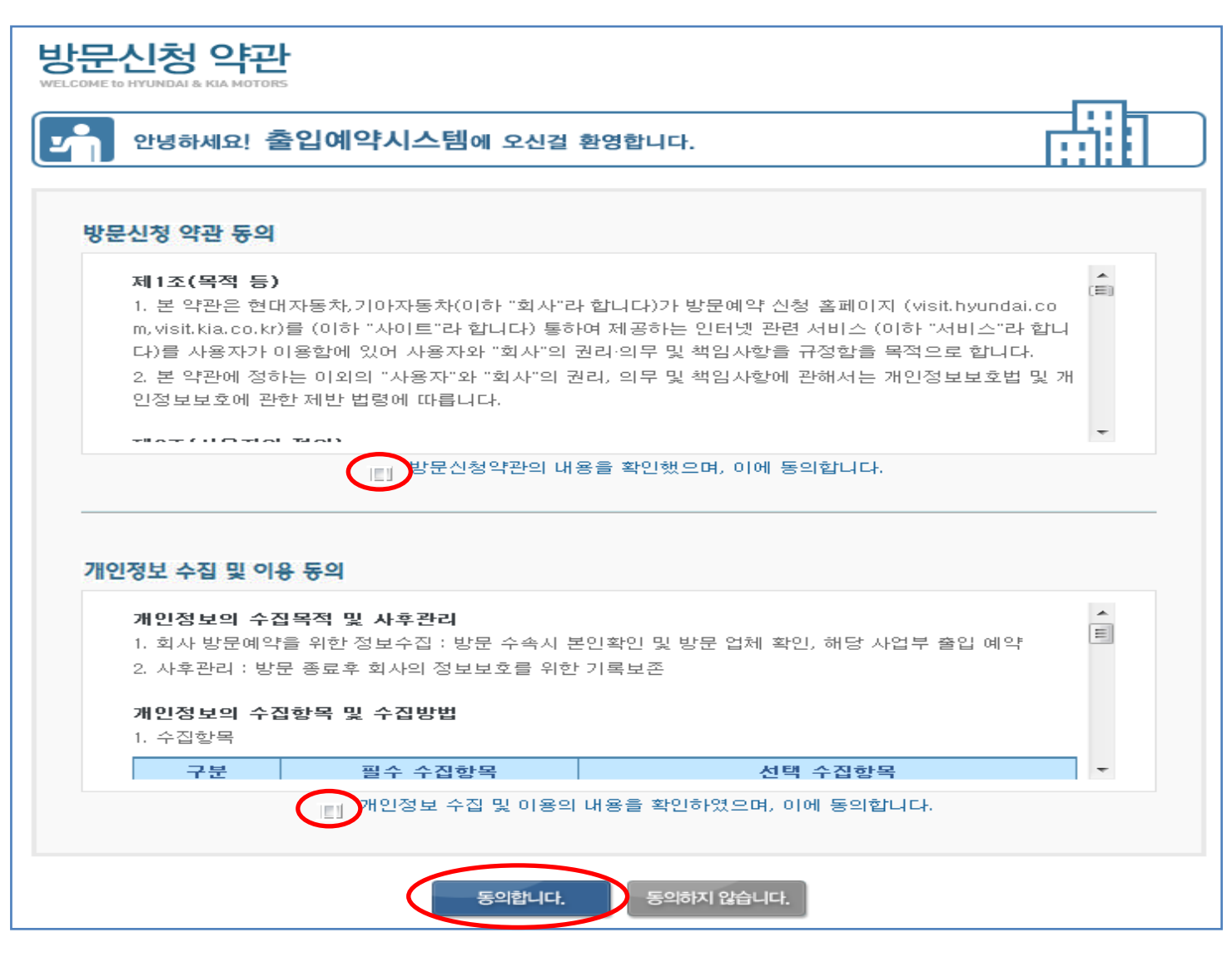

## ④ 방문객 정보등록 화면

#### - 피방문자, 방문자, 방문객 정보를 입력

| 안녕하세요! 출                                                                                                    | 안녕하세요! 출입예약시스템에 오신걸 환영합니다. |               |        |         |          |          |                     |              |    |  |
|----------------------------------------------------------------------------------------------------|----------------------------|---------------|--------|---------|----------|----------|---------------------|--------------|----|--|
| 피방문자 정보<br>※ 방문부서명과 피방문자 이름은 띄어 쓰지 마시고 붙여 쓰기를 해주세요.<br>※ 방문부서명은 팀(예:보안관리팀)까지 정확히 입력 해주시고 피방문자는 직함을 빼고 이름만 정확하게 입력 해주세요.<br>※ 방문부서,피방문자를 입력후 반드시 확인버튼을 누르세요.                        |                            |               |        |         |          |          |                     |              |    |  |
| ★ 방문회사/사업?                                                                                                    | 장 방문회사 ▼                   | 사업장선택 👻       | ★ 방문부서 |         | ★ 피방문    | 자        |                     | 확인           |    |  |
| 신청 정보                                                                                                    |                            |               |        |         |          |          |                     |              |    |  |
| <ul> <li>◆ 신청회사</li> <li>◆ 방문기간</li> <li>◆ 회사주소</li> </ul>                                                                                                    | 2014-11-03                 | . 2014-11-03  |        |         |          |          |                     |              |    |  |
| * 방문목적                                                                                                    | 업무협의 👻                     |               |        |         |          |          |                     |              |    |  |
| 방문객 정보<br>- 방문객을 추가할경우 [방문객추가]버튼을 누르세요!<br>- 생년월일은 신분증(주민등록증,운전면허증,여권,외국인등록증)에 명시된 일자와 같아야 합니다.<br>- 14세 미만자는 방문예약 및 사내 출입이 불가 합니다.<br>- 연락처는 본인 핸드폰 번호만 입력해야 합니다. 개인정보처리방침 방문신청약관 |                            |               |        |         |          |          |                     |              |    |  |
| 방문자명                                                                                                    | 내/외국인<br>구분                | 생년윌일          |        | 연락처     | 보안<br>물품 | 차량<br>정보 | 개인정보<br>처리방침<br>동 의 | 개인정보<br>수집동의 | 삭제 |  |
|                                                                                                    | 내국인 👻                      | 2001 🗸 01 🗸 0 | 1 🗸 🗌  | 010 🗸 📃 | 등록       | 등록       |                     |              | 삭제 |  |
| · 신청하기                                                                                                    |                            |               |        |         |          |          |                     |              |    |  |

# ⑤ 반입물품 등록 화면

- 반입물품의 사용목적과 물품정보를 입력

| 보안물품 반입등록                                          |                                      |            |      |             |          |               |    |                       |        |  |
|----------------------------------------------------|--------------------------------------|------------|------|-------------|----------|---------------|----|-----------------------|--------|--|
| ÷                                                  | * 사용기간 2014-11-05 💼 ~ 2014-11-05 💼 - |            |      |             |          |               |    |                       |        |  |
| * 사용목적 방문예약 시스템 Test 가메라폰 반입 절차 안<br>보안물품 반출입 절차 인 |                                      |            |      |             |          |               |    | 반입 절차 안내<br>반출입 절차 안내 |        |  |
| 선<br>택                                             | 반입자                                  | 자산구분 반출입구분 |      | 분 구분        | 구분 품명(모달 |               | 수량 | 단위                    | 시리얼번호  |  |
|                                                    | 홍길동                                  | 방문사 기      | ▼ 반입 | ▼ 노트북/외장HDD | •        | Samsung Ultra | 1  | ΕA                    | 01-253 |  |
|                                                    | 물품추가 삭제 저장 닫기                        |            |      |             |          |               |    |                       |        |  |

### ⑥ 방문신청 결과 확인 화면

- 초기화면에서 🚾 💷 🕬 - 초기화면에서

| 방문신   | 청 결과조회                                                                 |    |      |      |      |    |  |  |  |
|-------|------------------------------------------------------------------------|----|------|------|------|----|--|--|--|
| ± 내 S | 외국인구분                                                                  |    |      |      |      |    |  |  |  |
| • 방문  | 검색                                                                     | 닫기 |      |      |      |    |  |  |  |
| ★ 생님  | • 생년월일         1999 ▼ <sup>년</sup> 02 ▼ <sup>월</sup> 28 ▼ <sup>일</sup> |    |      |      |      |    |  |  |  |
| NO    | 신청업                                                                    | 이름 | 소속회사 | 방문기간 | 피방문자 | 상태 |  |  |  |
|       | 결과가 없습니다.                                                              |    |      |      |      |    |  |  |  |
|       |                                                                        |    |      |      |      |    |  |  |  |
|       |                                                                        |    |      |      |      |    |  |  |  |
| 바르시   | 천 경제조회                                                                 |    |      |      |      |    |  |  |  |

| 방문             | 신정 결과조회    |     |         |                         |      |       |
|----------------|------------|-----|---------|-------------------------|------|-------|
| * 내외국인구분 내국인 💌 |            |     |         |                         |      | 닫기    |
| ± ţ            | 방문자명       | 김길동 |         |                         |      |       |
| NO             | 신청일        | 이름  | 소속회사    | 방문기간                    | 피방문자 | 상태    |
| 1              | 2012-07-10 | 김길동 | (주)대한민국 | 2012-07-10 ~ 2012-07-10 | 홍길동  | 신청진행중 |